# 【Windows10更新到1903版後,讀取智慧印鑑出現 [取得智慧印鑑發生異常錯誤:1001]的解法】

Windows 版本查詢方式: 開始→設定→關於

| 設定                  |                               |                                          | - |  |
|---------------------|-------------------------------|------------------------------------------|---|--|
| û 首頁<br>屋地特定        | 關於<br><sup>產品識別碼</sup>        | 00325 AAOEM                              |   |  |
| A Market イント        | 系統類型<br>手寫筆與觸控                | 64 位元作業系統,x64 型處理器<br>此顯示器不提供手寫筆或觸控式輸入功能 |   |  |
| □ 顯示器               | 重新命名此電腦                       |                                          |   |  |
| ❹》 音效               |                               |                                          |   |  |
| □ 通知與動作             | Windows 規格                    |                                          |   |  |
| ♪ 專注輔助              | 版本<br>版本                      | Windows 10 家用版<br>1903                   |   |  |
| ① 電源與睡眠             | 安裝於<br>OS 組建                  | 2019/8/2<br>183                          |   |  |
| □ 儲存空間              | 變更產品金續或升級;                    | 您的 Windows 版本                            |   |  |
| ☑ 平板電腦模式            | 閱讀適用於我們的廠<br>閱讀 Microsoft 軟體指 | BH)Microsoft 服務百冊)<br>受機條款               |   |  |
| 首 多工                |                               |                                          |   |  |
| ₽ 投影到此電腦            |                               |                                          |   |  |
| ★ 共用體驗              | 支援                            |                                          |   |  |
| L <sup>21</sup> 剪貼簿 | 製造商<br>電話;電話                  | SYNNEX<br>+886-2-2506-3320               |   |  |
| ∽ 遠端桌面              | 服務時間<br>網站                    | 9-6,Monday through Friday<br>線上支援        |   |  |
| ① 關於                |                               |                                          |   |  |

使用晶片金融卡/健保卡/工商憑證 要登入相關網站 都讀不到 Ex. 使用其他銀行的 WebATM 服務是否也讀不到晶片金融卡

(讀取智慧印鑑錯誤訊息)

| 1 | 網頁訊息              | ×  |
|---|-------------------|----|
|   | 取得智慧印鑑發生異常錯誤:1001 |    |
|   | □ 不要讓此網頁建立更多訊息    | 確定 |

#### (解法說明)

### 1. 開啟 google 搜尋輸入: windows10 1903 iso

#### 2. 點選第一個超連結

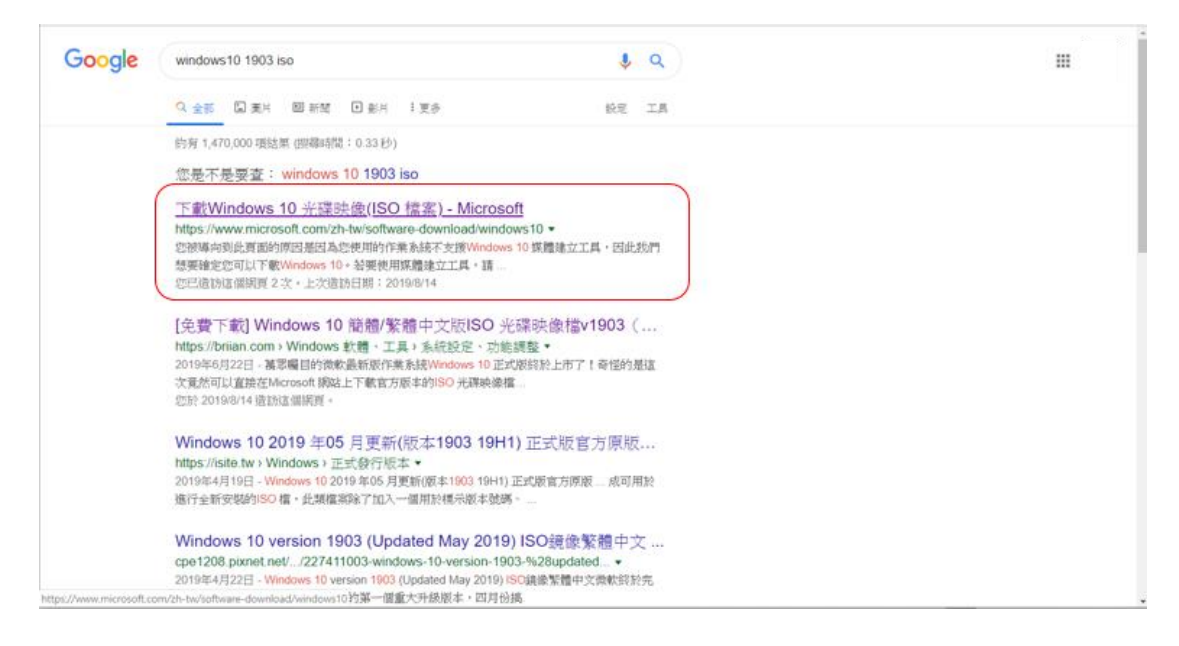

## 3. 點選[立即下載工具]

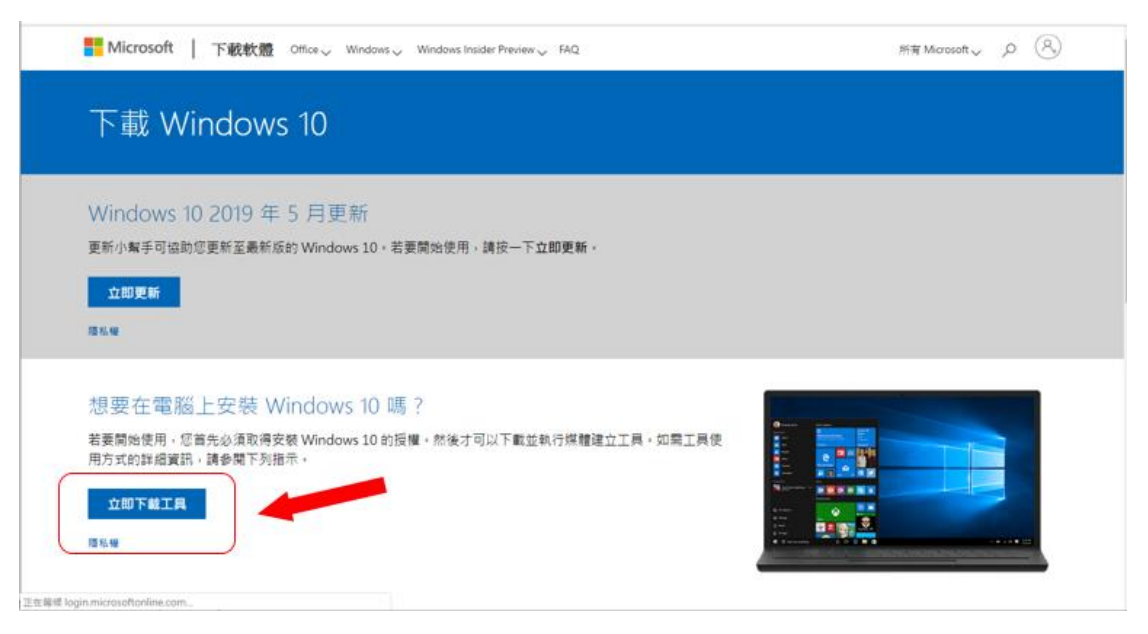

4. 執行該工具: MediaCreationTool1903. exe

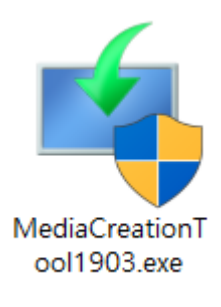

# 5. 點選[接受]

| i Windows 10 安装程式 -                                                                                                    |                         | × |
|----------------------------------------------------------------------------------------------------|-------------------------|---|
| 適用注意事項與授權條款                                                                                                    |                         |   |
| MICROSOFT 軟體授權條款                                                                                                    | ^                       |   |
| MICROSOFT MEDIA CREATION TOOL                                                                                                    |                         |   |
| 若 貸用戶居住(或若 貸公司之主要營業地點)在美國,請詳讀以下「具有拘束力的仲裁條款」<br>及集體訴訟權利之拋棄」一節。此等條款將會影響爭議之解決方式。<br>本授權條款是 貴用戶與 Microsoft Corporation (或其關係企業)之間成立的協議。他們適用於上述軟體<br>及任何 Microsoft 服務或軟體更新(但若此等服務或更新隨附新的或額外的條款則除外,這類情況下該等<br>不同條款優先適用,他們並不會更改 貴用戶或 Microsoft 對預先更新之軟體或服務的相關權利)。若<br>貴用戶遵守本授權條款,則 貴用戶得享有以下各項權利。軟體一經使用,即表示 貴用戶同意接受這<br>些條款。 | <b>)</b><br>1<br>1<br>1 |   |
| 1. 安裝與使用權利。                                                                                                    |                         |   |
| a) 一般規定。 貴用戶得安裝和使用 一 份之軟體拷貝來開發及測試 貴用戶的應用程式,且僅<br>得於 Windows 上使用。 貴用戶僅得將一份之軟體拷貝供重新安裝軟體之目的使用。                                                                                                    |                         |   |
| b) 第三方廠商軟體。軟體可能包含第三方應用程式,這些應用程式是由 Microsoft (而非第三方<br>根據本合約授權給 費用戶。第三方應用程式之任何內含聲明僅供 費用戶資訊參考之用。                                                                                                    | )                       |   |
| 隱私權聲明                                                                                                    |                         |   |
| ➡ Microsoft 支援 法律 拒絕D 接受(A                                                                                                    | Ŋ                       |   |

6. [立即升級此電腦] → [下一步]

| i Windows 10 安裝程式                       | _  |      | × |  |  |  |
|-----------------------------------------|----|------|---|--|--|--|
| 您要怎麼做?                                  |    |      |   |  |  |  |
| ● 立即升級此電腦                               |    |      |   |  |  |  |
| ○ 建立另一部電腦的安裝媒體 (USB 快閃磁碟機、DVD 或 ISO 檔案) |    |      |   |  |  |  |
|                                         |    |      |   |  |  |  |
|                                         |    |      |   |  |  |  |
|                                         |    |      |   |  |  |  |
|                                         |    |      |   |  |  |  |
| ■ Microsoft 支援 法律 上一步(B)                | 下; | 步(N) |   |  |  |  |

## 7.

| Mindows 10 安裝程式                         |              | _  |                | × |
|-----------------------------------------|--------------|----|----------------|---|
| 正在下載 Windows 10<br><sup>您可以繼續使用電腦</sup> |              |    |                |   |
| 進度:0%                                   |              |    |                |   |
|                                         |              |    |                |   |
|                                         |              |    |                |   |
|                                         |              |    |                |   |
|                                         |              |    |                |   |
|                                         |              |    |                |   |
|                                         |              |    |                |   |
| ➡ Microsoft 支援 法律 上一步(                  | ( <u>B</u> ) | 下- | ·步( <u>N</u> ) |   |

### 8. [安裝]

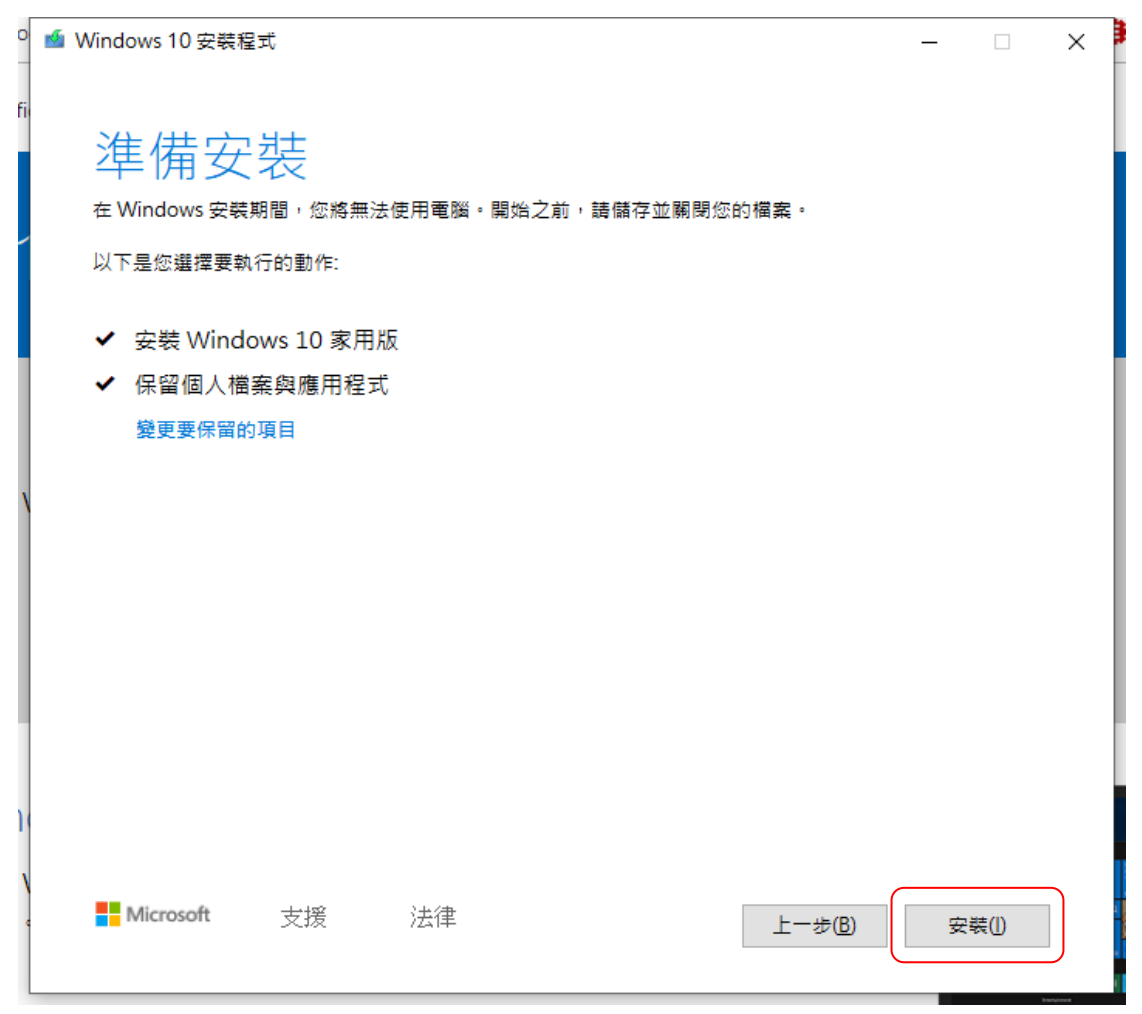

9.

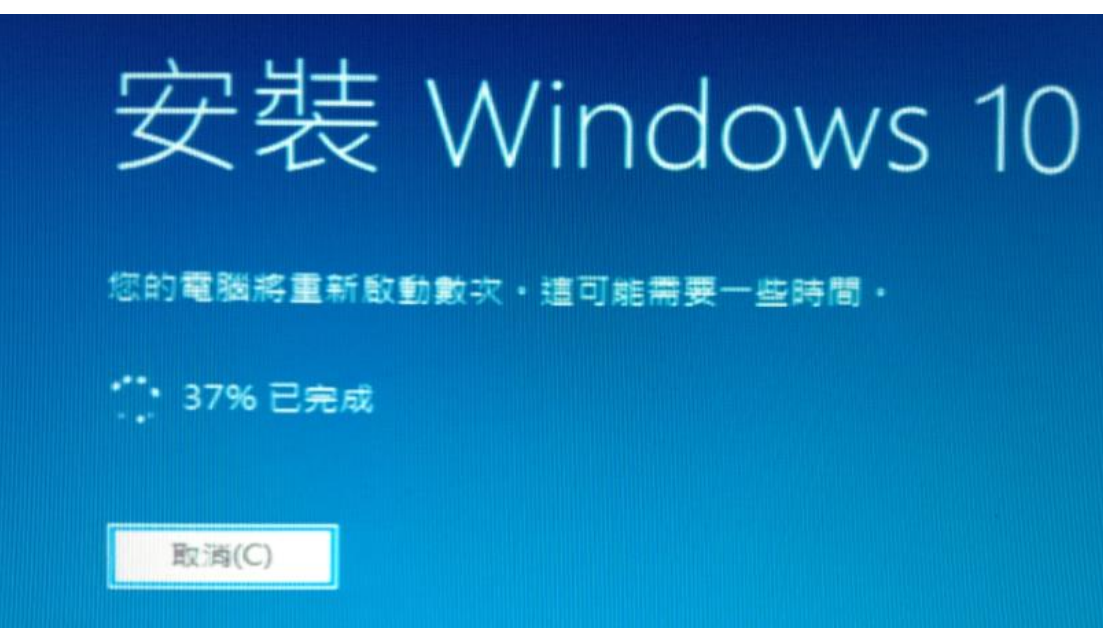

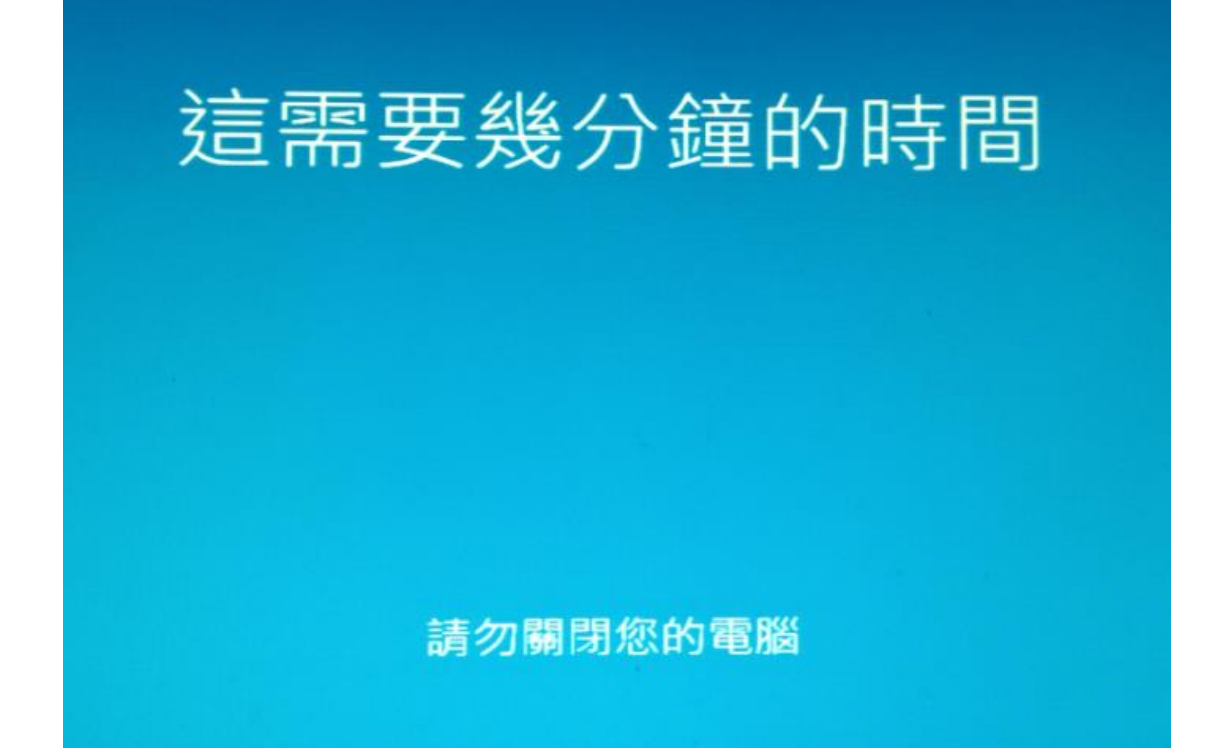

11.

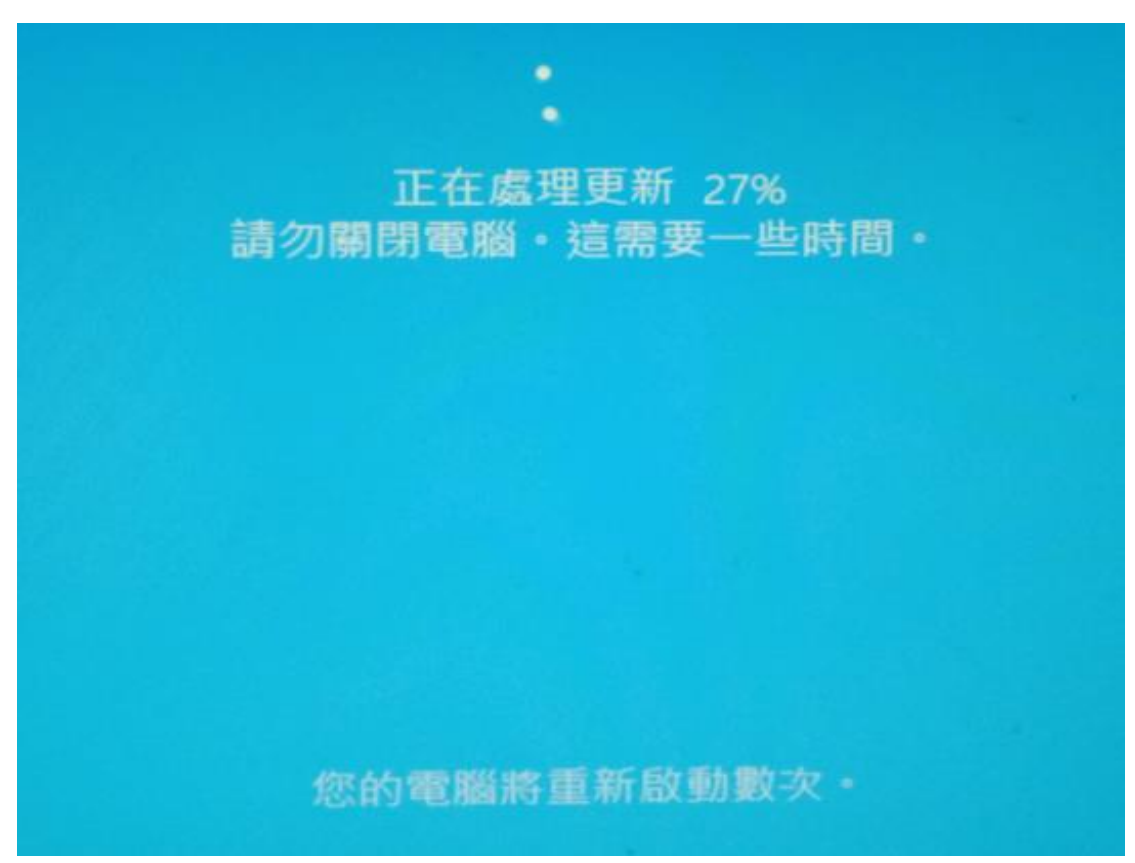

## 12. 重新啟動電腦

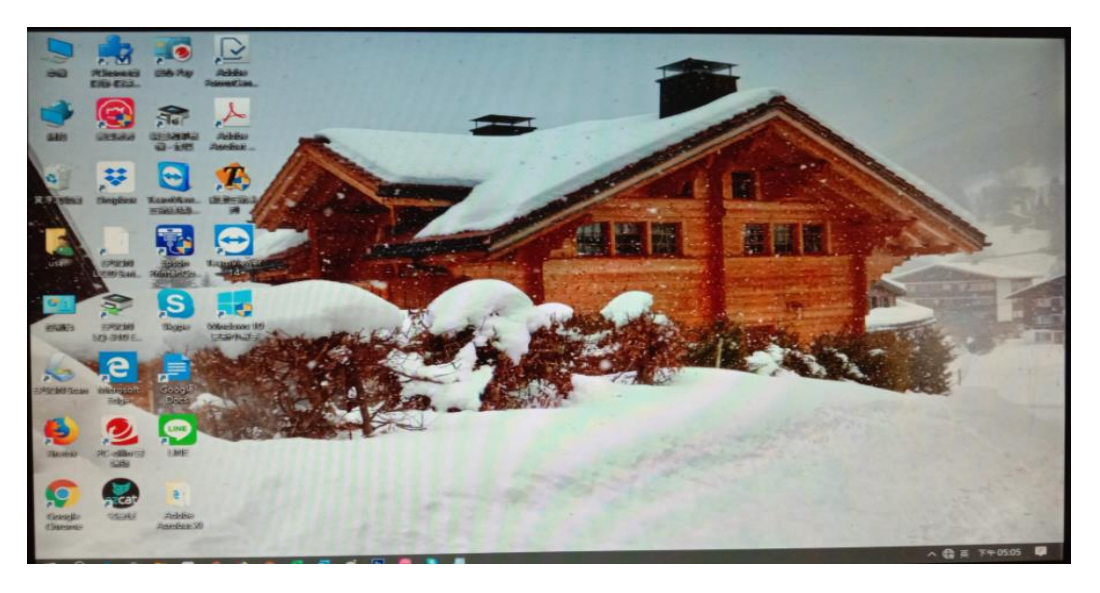

## 13. 成功讀取到智慧印鑑了!

|                                                                                                    | 加到最愛 企業金融                                     |
|----------------------------------------------------------------------------------------------------|-----------------------------------------------|
| 國泰世華銀行 │ Gobal     Ary United Bank     Cathay United Bank     Cathay United Bank     Cathay United Bank     Cathay United Bank     Cathay     Cathay     Ca | 語系 : 中文(繁體) ▼                                 |
|                                                                                                    | 一般登入。智慧印鑑登入                                   |
|                                                                                                    | 地區                                            |
|                                                                                                    | 台灣    ▼                                       |
|                                                                                                    | 請插入智慧印鑑並選擇讀卡機                                 |
| Certificate<br>透證管理 Security<br>安全建議                                                                                                    | Gemplus USB Key Smart Card Reader 0 ▼<br>登入   |
| Ownload     FAQ<br>常見問題     Exchange Rate                                                                                                    |                                               |
| 文件下載 ▼ 常見問題 ▼ 即時匯率 ▼                                                                                                    | 銀行公告 地區: 台灣 TW ▼                              |
| 1                                                                                                    | 2019/07/08 因應主管機關對於APP的資安要求, …                |
|                                                                                                    | 2019/04/22 自2019/5/22後 · Android OTP佳支<br>TOP |
| Global 全 球 企 網 銀<br>MyB2B www.globalmyb2b.com                                                                                                    |                                               |
| 請輸入「智慧印鑑密碼」                                                                                                    |                                               |
|                                                                                                    |                                               |
| 取 消 重新輸入 確 定                                                                                                    |                                               |
| ©國泰世華商業銀行股份有限公司                                                                                                    |                                               |

Done.